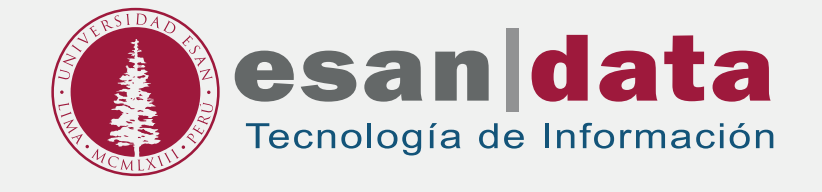

Manual dirigido al alumno:

## INSTALACIÓN DE QLIKSENSE

Elaborado por: Infraestructura de Tecnología de Información.

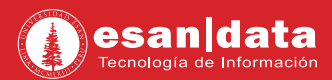

## **GUÍA PARA LA INSTALACIÓN DE QLIKSENSE**

Este manual esta creado con la finalidad de guiar al alumno en la instalación del software QlikSense. QlikSense es un programa para crear cuadros de mando, informes y visualizaciones de datos interactivos y personalizados.

## Paso N° 1:

Descarga el Software:

Ingrese al siguiente URL: https://qlikid.qlik.com/register Regístrese llenando el formulario que aparece en la ventana web.

01. Registre sus datos en el formulario.

|                                                                                                    | 54.                                                                                                    |
|----------------------------------------------------------------------------------------------------|----------------------------------------------------------------------------------------------------|
| Olik Sense Cloud     Todas las opciones     Registro rápido par     Acceder al Portal di     Acceder a todas las     Acceder al Portal di     Acceder al Portal di     Acceso al software     Programa académic | de Qlik Community, incluidos los foros de debate<br>a las clases de formación de Olik<br>e partners (solo para miembros del programa de partners de Olik)<br>descargas de software de Olik (solo para clientes con licencia)<br>e clientes (solo para clientes con licencia)<br>y la formación del Programa académico (solo para participantes del<br>co) |
| Nombre*                                                                                                    | Complete todos los campos obligatorios                                                                                                    |
| Apellido*                                                                                                    |                                                                                                    |
| Nombre de usuario*                                                                                                    |                                                                                                    |
| Contraseña*                                                                                                    |                                                                                                    |
| Confirmar<br>contraseña"                                                                                                    |                                                                                                    |
| Empresa*                                                                                                    |                                                                                                    |
| Cargo*                                                                                                    |                                                                                                    |
| Pais*                                                                                                    |                                                                                                    |
| Teléfono*                                                                                                    |                                                                                                    |
| Correo electrónico<br>de trabajo*                                                                                                    |                                                                                                    |
|                                                                                                    | <ul> <li>Envieme por email el enlace de activación de mi<br/>cuenta</li> <li>Enviar mi código de activación a:</li> </ul>                                                                                                    |
| érminos y condiciones                                                                                                    |                                                                                                    |

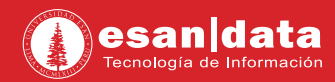

02. Recibirá un mensaje de activación de la cuenta. Haga clic en Activar mi Cuenta.

|   | Registro de cuenta Qlik Recibidos x                                                                                                    |  |  |  |
|---|----------------------------------------------------------------------------------------------------|--|--|--|
| ٩ | Qlik <no,reply@qlik.com><br/>para ml →</no,reply@qlik.com>                                                                                                    |  |  |  |
|   | Gerson,                                                                                                    |  |  |  |
|   | ¡Gracias por registrarse en Qlik! Haga clic en el enlace para activar su cuenta:                                                                                                    |  |  |  |
|   | Activar mi cuenta                                                                                                    |  |  |  |
|   | Nombre de usuario: gsoportelaboratorio                                                                                                    |  |  |  |
|   | URL de acceso: https://glikid.glik.com/#/signin                                                                                                    |  |  |  |
|   | <ul> <li>Si desea cambiar su contraseña, vaya a <u>https://glikid.glik.com/#/resetpwd</u> después de iniciar sesión.</li> <li>Para asegurar la entrega de nuevos mensajes de Qlik, agregue '<u>glik.com</u>' a la lista de remitentes seguros.</li> </ul> |  |  |  |
|   | Contacte con nosotros en <u>Servicio de atención al cliente</u> si tiene algún problema con su cuenta.                                                                                                    |  |  |  |
|   | (c) 1993-2018 QlikTech International AB.                                                                                                    |  |  |  |

03. Derivara a la siguiente dirección url. Hacer clic en la opción "free trial".

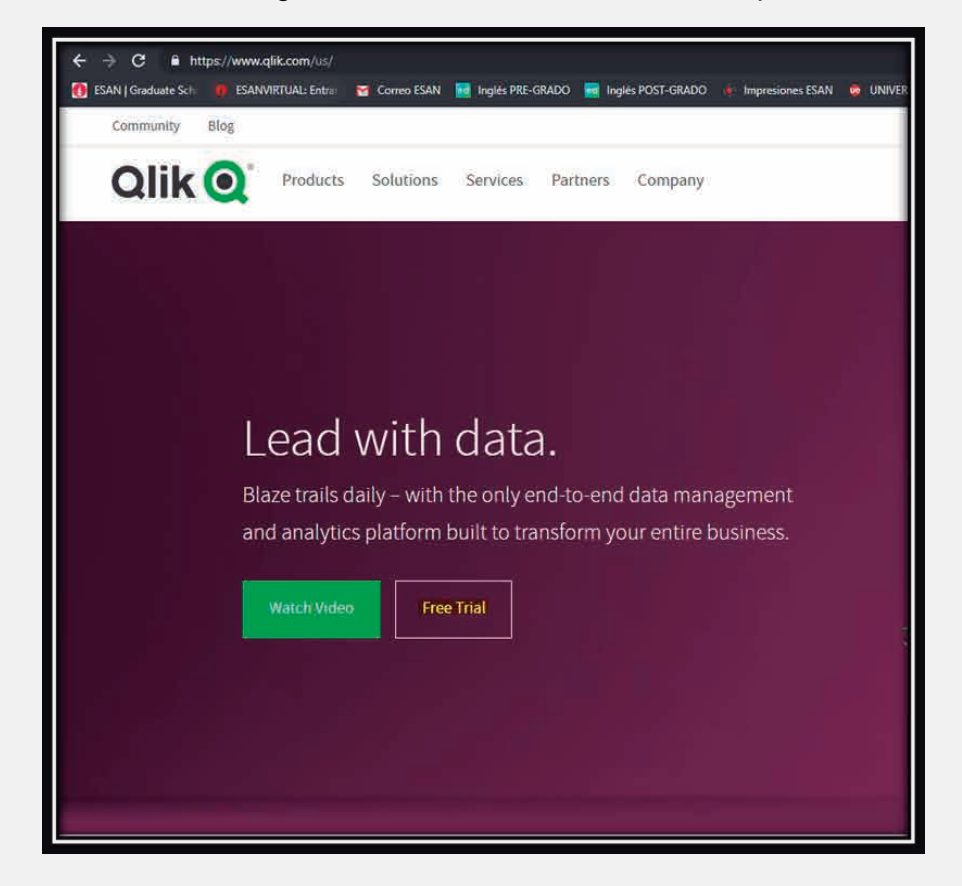

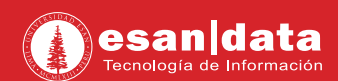

04. Clic en la opción Download Qllik Sense.

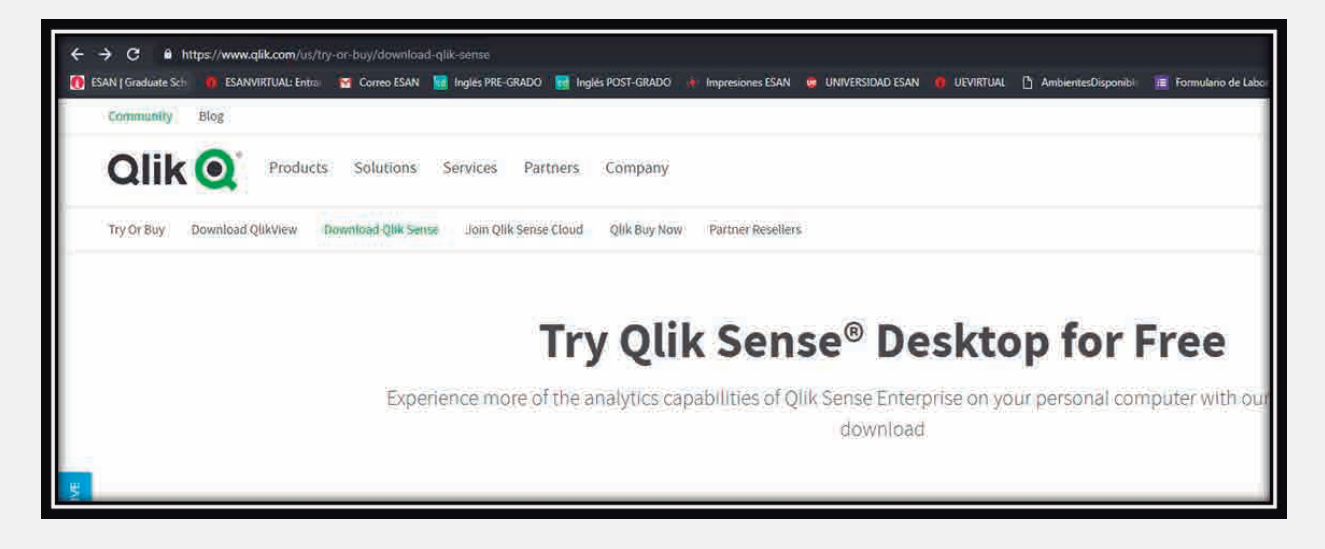

**05.** En la misma página nos piden rellenar otro formulario, pero como ya se registró al inicio (página 1) hacemos clic en la opción "Log in".

Register for a Qlik Account to download Qlik Sense Desktop

Already have a Qlik account? Login

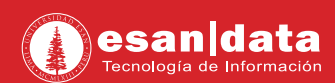

06. Acepte los términos y condiciones de uso del software.

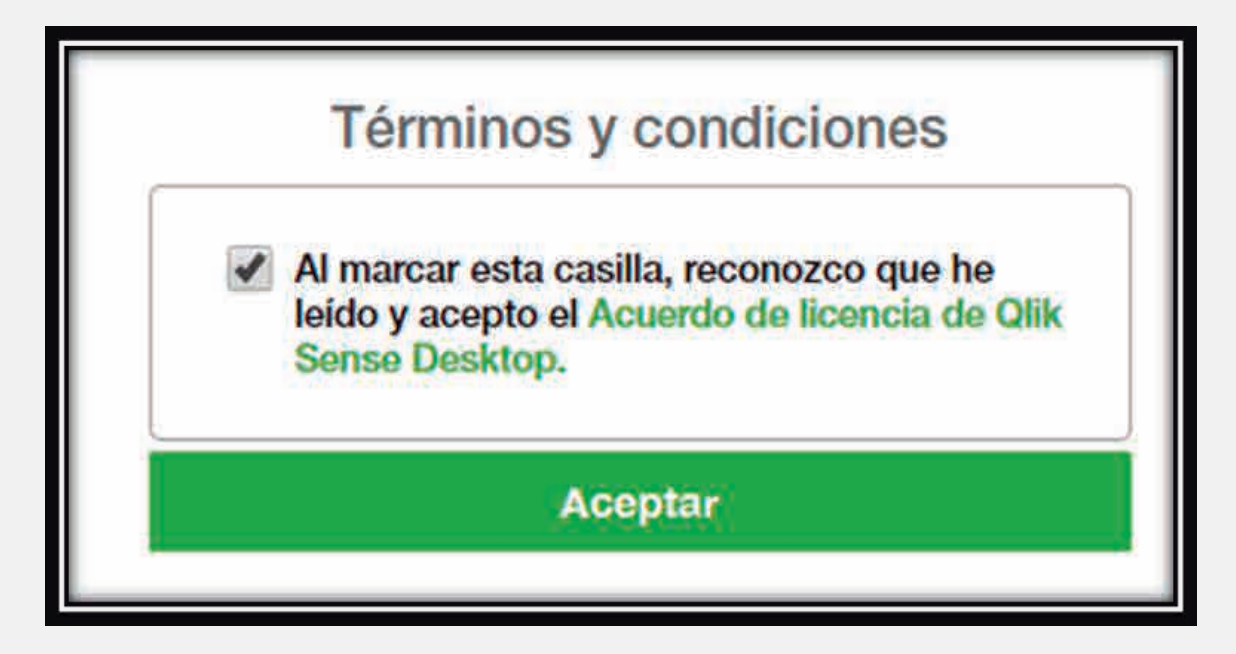

**07.** Luego de aceptar los términos y condiciones, descarga el software automáticamente.software automáticamente.

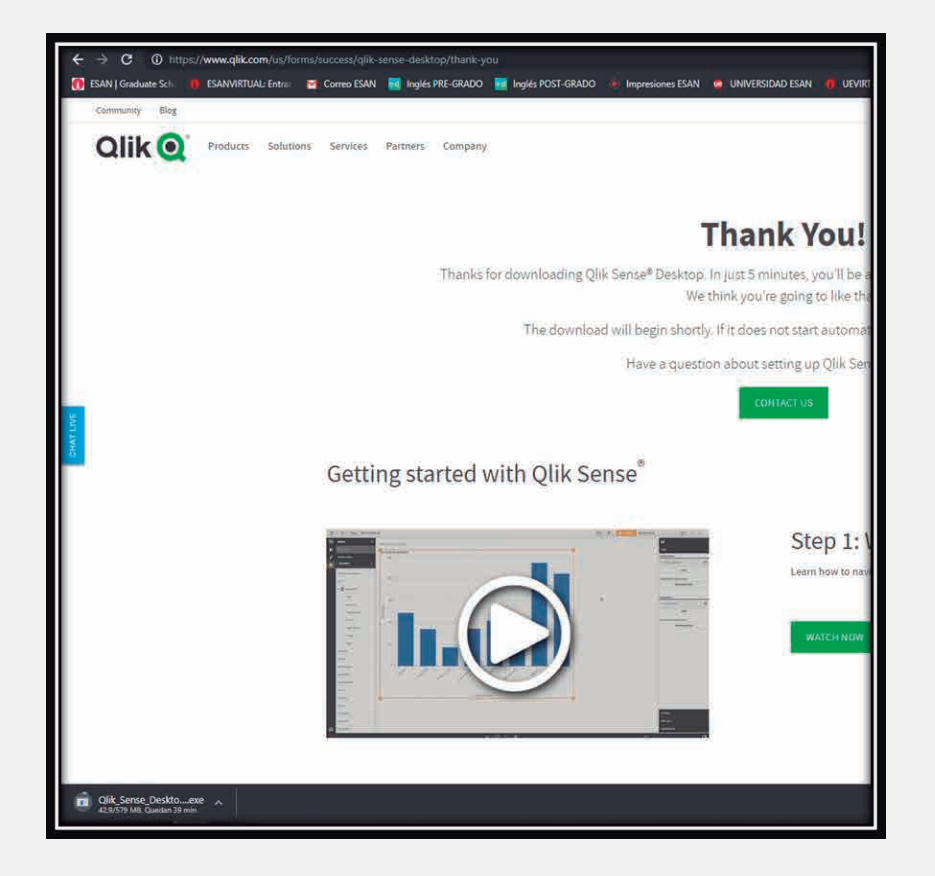

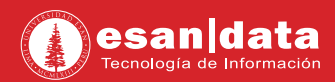

## Paso N° 2:

Instalación del software:

**01.** Ejecute el instalador y haga clic en "**Install**".

| It is recommended that you close all other applications before continuing.                             |  |  |  |  |
|----------------------------------------------------------------------------------------------------|--|--|--|--|
| Install<br>Installs all program features.                                                              |  |  |  |  |
| Custom Installation<br>Allows you to specify installation and storage location.<br>Custom Installation |  |  |  |  |
| Cancel                                                                                                 |  |  |  |  |
|                                                                                                    |  |  |  |  |

02. En el mensaje de bienvenida, haga clic en "Next".

| License Agreement                                                                                                    |  |  |  |  |
|----------------------------------------------------------------------------------------------------|--|--|--|--|
| Qlik Sense® Desktop License Agreement<br>MPORTANT DO NOT DOWNLOAD OR USE THIS SOFTWARE<br>UNTIL YOU ("USER") HAVE READ AND AGREED TO THE<br>TERMS OF THIS AGREEMENT. BY CLICKING ON THE "<br>ACCEPT" BUTTON, DOWNLOADING, INSTALLING OR USING<br>THE SOFTWARE, THE USER ACKNOWLEDGES AND AGREES<br>THAT ALL USE IS SUBJECT TO THE TERMS AND<br>CONDITIONS OF THIS OLIK SENSE DESKTOP LICENSE<br>AGREEMENT ("DELA") AS MAY BE UPDATED FROM TIME TO<br>TIME AND PUBLISHED AT <u>WWW.OLIK.COM</u> . ANY SUCH USE<br>WILL CONSTITUTE ACCEPTANCE AND RESULT IN A BINDING<br>AND LEGALLY ENFORCEABLE AGREEMENT. IF THE USER<br>IS ACCEPTING THESE TERMS ON BEHALF OF ANY<br>CORPORATION, PARTNERSHIP OR OTHER ENTITY, THE |  |  |  |  |
| Cancel Back                                                                                                    |  |  |  |  |

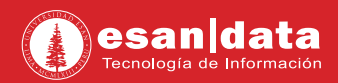

**03.** Consulta si crear un acceso directo al escritorio y finalmente instalar.

| Ready to install        |         |  |  |  |
|-------------------------|---------|--|--|--|
| Create desktop shortcut |         |  |  |  |
|                         |         |  |  |  |
|                         |         |  |  |  |
|                         |         |  |  |  |
|                         |         |  |  |  |
| Cancel Back             | Install |  |  |  |
|                         |         |  |  |  |

04. Esperamos que culmine la instalación.

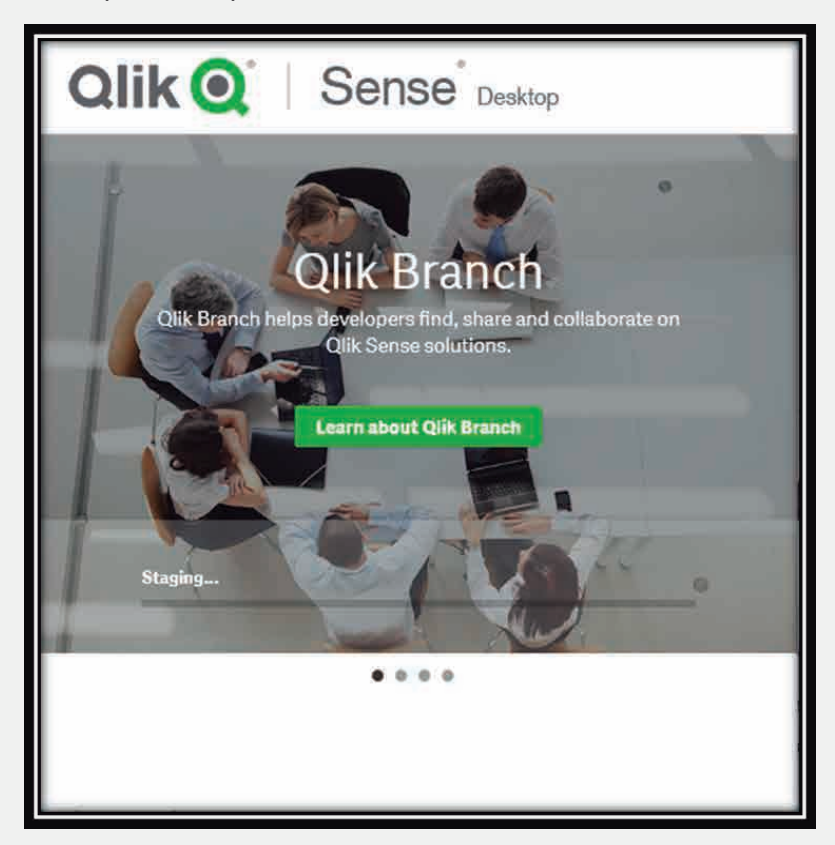

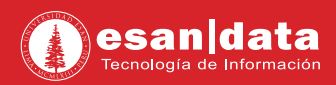

05. Una vez terminada la instalación haga clic en "Finish".

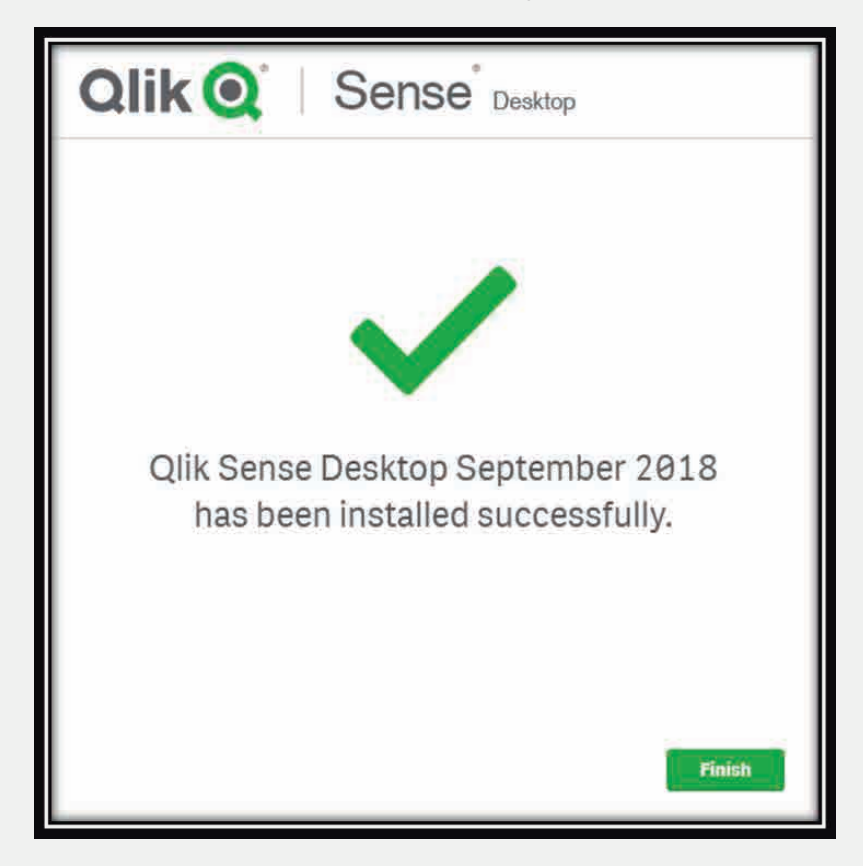

06. Iniciamos el software e iniciamos sesión con nuestras credenciales.

| Bienvenido a Qlik Sense Desktop                                                                                                    |                                           |             |  |  |  |
|----------------------------------------------------------------------------------------------------|-------------------------------------------|-------------|--|--|--|
| Debe autenticarse con su cuenta de Qlik o en Qlik Sense Enterprise. Más informacion sobre el Inicio de sesión y la cuenta de Qlik aquí; 🕥 |                                           |             |  |  |  |
| Į.                                                                                                    | Iniciar sesión con cuenta de Qlik         | Registrarse |  |  |  |
| l I                                                                                                    | o bien<br>Agregar enlace de autenticación |             |  |  |  |
|                                                                                                    |                                           |             |  |  |  |
|                                                                                                    |                                           |             |  |  |  |
|                                                                                                    |                                           |             |  |  |  |
|                                                                                                    |                                           |             |  |  |  |
|                                                                                                    |                                           |             |  |  |  |

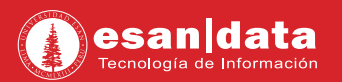

07. Finalmente podrá hacer uso del software.

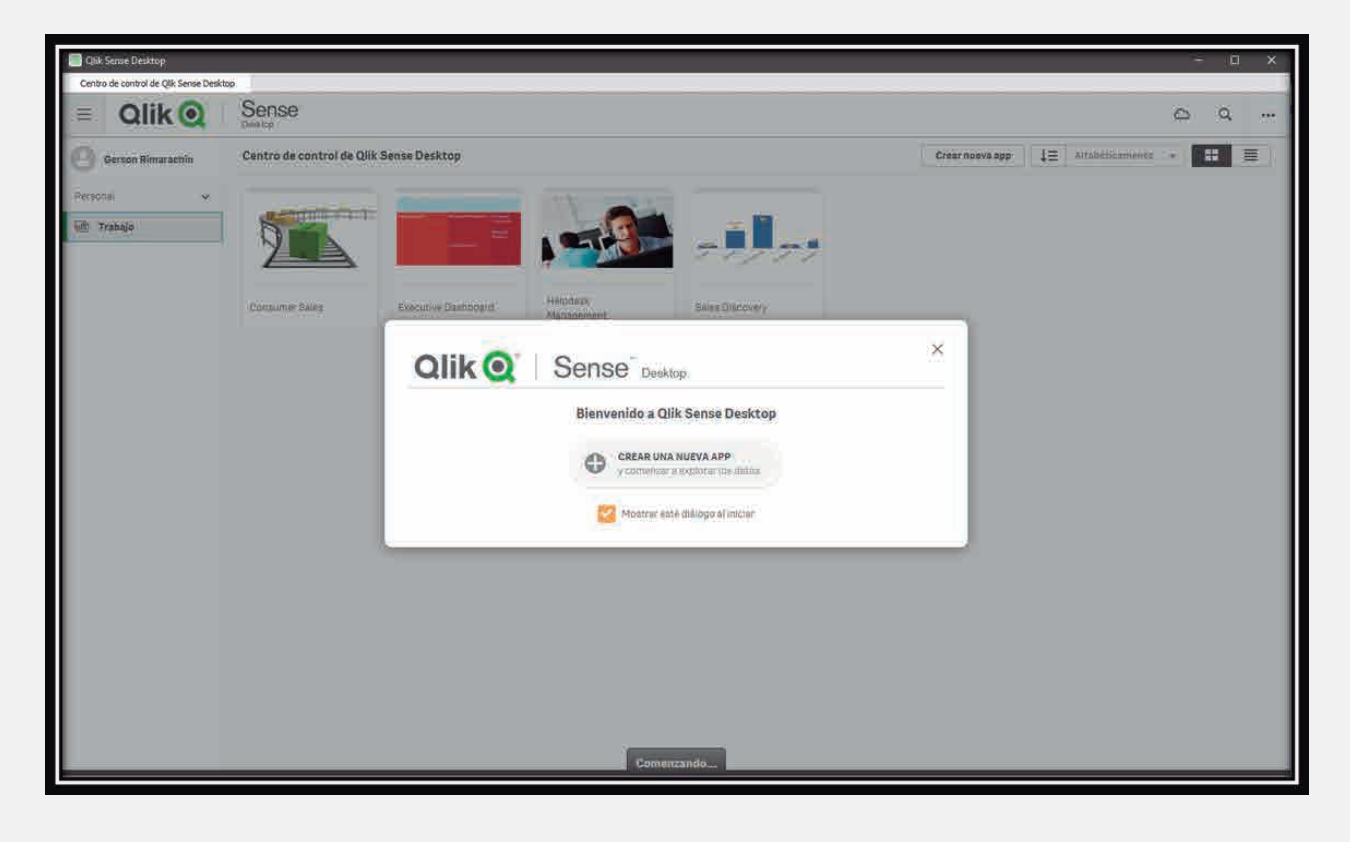

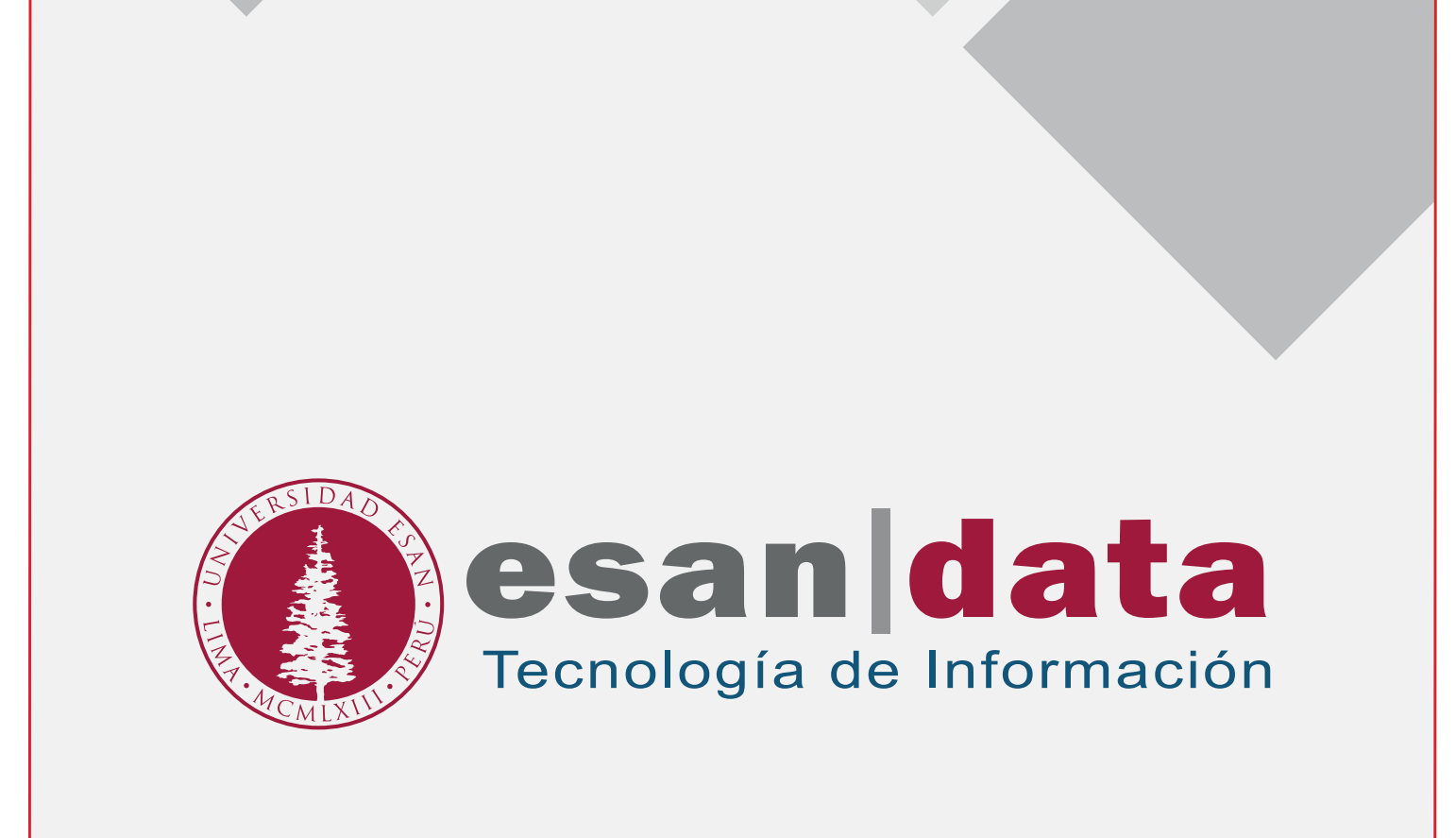